## УПУТСТВО за слање фотографија преко сајта sendspace.com

1. У фолдер са неким именом (нпр. "Album") спремите 45 одабраних фотографија и онда од тог фолдера ОБАВЕЗНО направите ZIP или RAR фајл (десни клик на фолдер па "Send to" и "Compressed (zipped) folder").

2. Отиђите на интернет адресу www.sendspace.com

| S<br>Ser                             | endspac<br>nd, Receive, Track & S                 | HEE<br>Hare Your Big Files!                                                                         | Log In   Sign Up   Plans   Tools   Contact I     | <u>s</u>            |
|--------------------------------------|---------------------------------------------------|----------------------------------------------------------------------------------------------------|--------------------------------------------------|---------------------|
|                                      |                                                   | Share Big f                                                                                         | files. Start Here                                |                     |
|                                      | Drag files h                                      | ere or click l                                                                                      | prowse to upload Browse                          | TRY OUR<br>NEW APPI |
|                                      | Have you tried our new<br>Drag and Drop yet?      | What happens next? ① Upload y                                                                       | our file(s) <b>@</b> Share with anyone you like! | A Labor             |
| Se<br><u>Ab</u><br>Bio<br>Ter<br>Pri | indSpace<br>louit Us<br>Ims Of Use<br>vacy Policy | Tools<br>Vifzard (Win*, Mac, Linux)<br>SendSpace for Android<br>IShare for Phone<br>Developer Tools | Help & Support<br>Contact Us<br>FAQ              |                     |
|                                      |                                                   |                                                                                                    | © 2005-2013 sendspace.com                        |                     |

2. Кликните на "Browse" и онда нађите претходно препремљени ZIP или RAR фајл

| Drag files here or click browse to upload   Browse     What happens next? I Upload your file(s) @ Share with anyone you like!     Have you tried our new<br>Drag and Drop yet?     Open     Look in: Desktop     Desktop     Open     Desktop     Desktop     Desktop     Open     Desktop     Desktop     Open     Desktop     Desktop     Desktop                                                                                                    |                                                                                                    | 0                                                |          |
|----------------------------------------------------------------------------------------------------|----------------------------------------------------------------------------------------------------|--------------------------------------------------|----------|
| What happens next? Upload your file(s) Share with anyone you likel                                                                                                    | Drag tiles here or (                                                                                            | click browse to upload Browse                    | TRYOUR   |
| Have you tried our new<br>Drag and Drop yet?<br>Look in: Desktop Desktop De | What happens next                                                                                               | Upload your file(s)  Share with anyone you likel | NEW      |
| Look ir: Dektop V P                                                                                                    | Have you tried our new<br>Drag and Drop yet?                                                                    | Open ?                                           | 3        |
| Book1                                                                                                    |                                                                                                    | Look in: 🕜 Desktop 💽 🗇 💷 -                       |          |
| CoreIDRAW X5                                                                                                    |                                                                                                    | Booki                                            | a series |
|                                                                                                    | The second second second second second second second second second second second second second second second se |                                                  |          |

3. У поље "To:" уместо "recipient@email.com" укуцајте адресу на коју желите послати фајл, а то је "pismo@zig.rs". У поље "From:" уместо "sender@email.com" укуцајте своју mail адресу.

| Sele                                             | cted files                                       | Add description                          |                     |
|--------------------------------------------------|--------------------------------------------------|------------------------------------------|---------------------|
| × Album.zip                                      | 1 Glick la                                       |                                          |                     |
| 🖶 Add more fi                                    | les                                              |                                          | TRY OUR APP!        |
| Max file size: 300ME<br>* File limit for free us | s<br>ers is temporarily back to 300MB while we b | ing up new servers to handle the demand. | NEW                 |
| To: recipient@em                                 | ail com                                          |                                          |                     |
| *By uploading you c                              | onfirm your files comply with our Terms of '     |                                          |                     |
|                                                  |                                                  | Next step: Share or just store your file | **                  |
|                                                  |                                                  |                                          |                     |
| 1                                                |                                                  |                                          |                     |
| THE STATE                                        |                                                  |                                          |                     |
| SendSpace                                        | Tools                                            | Help & Support                           |                     |
| Blog<br>Terms Of Lise                            | SendSpace for Android                            | EAQ                                      | 1999-17-1<br>1974-1 |
| Terms Of Use                                     | iShare for iPhone                                |                                          | A1412-03            |

4. Кликните на "Upload".

5. Када се учитавање заврши Вама ће аутоматски стићи mail са обавештењем да је фајл успешно окачен на Sendspace, а мени mail са везом (линком) за преузимања фајла са Sendspace-а.

## ВАЖНА НАПОМЕНА:

Sendspace (и слични тзв. File Shearing сајтови) постоје због тога да би се могао послати велики фајл, превелик за слање mail-ом. Кад ФОЛДЕР са 45 фотографија ЗИПУЈЕТЕ добијете JEДАН велики фајл који можете послати преко Sendspace-a, a који ја скинем JEДНИМ кликом.

МОЛИМ ВАС да ми не шаљете 45 појединачних фотографија које бих морао 45 ПУТА скидати једну по једну. То ми непотребно одузима много времена, а постоји и могућност да у том бесмисленом кликтању прескочим понеку фотографију. Зато их једну по једну нећу ни скидати.